# Frax M-DCPS SUMMER MATH FUN MATH FACT FLUENCY AND FRACTIONS

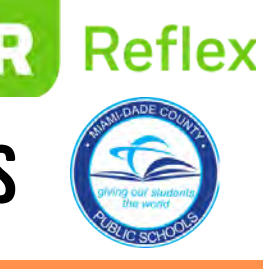

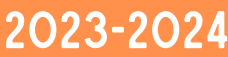

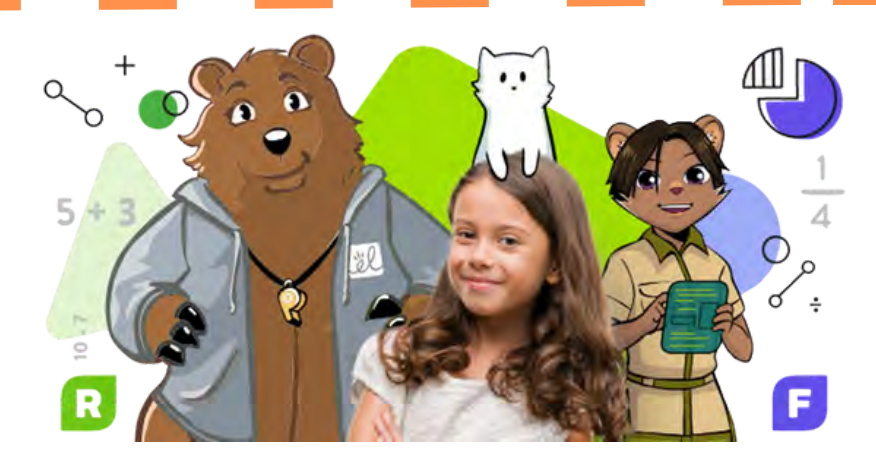

### FRAX SUMMER FUN AVAILABLE TO ALL M-DCPS STUDENTS IN GRADES 3-8 ELEMENTARY/K-8 CENTERS ONLY

Frax stops the fractions struggle and puts students on a path to ongoing success in higher mathematics. Game-based and story-driven, the adaptive system meets students where they are and unlocks new games, challenges, and rewards for their efforts.

- **Student Daily Goal-** Complete a mission or get the green light if in Sector Review.
- Student Summer Goal- Complete Sector 1 and/or Sector 2.

## **REFLEX SUMMER FUN**

### AVAILABLE TO ALL M-DCPS STUDENTS IN GRADES 1-8

Reflex is an online, game-based program that helps students quickly and effortlessly recall math facts. Research has shown that quick recall is critical for future success in mathematics.

- Student Daily Goal- Get the Green Light.
- **Student Summer Goal-** Reach 100% Fluency in their assignment and maintain it throughout the summer through practice with Reflex.

Dear Parents/Guardians, Help your child avoid the "summer slide" and encourage them to use their **Reflex** and **Frax** accounts this summer! Both programs are:

- Adaptive and individualized.
- Game-based. Fun challenges and frequent rewards keep students coming back.
- Research-based and standardsaligned.

### LOGGING IN

### Reflex/Frax Student Portal Instructions

Login via Schoology in the student portal. See step-by-step instructions beginning on page 2.

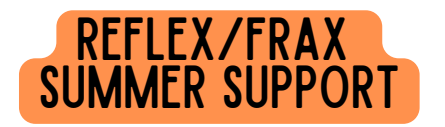

Questions? Support? Please contact: Maira Maguire mmaguire@explorelearning.com

### Step-by-Step Instructions on Accessing Reflex/Frax in the Student Portal through Schoology

Starting below and on the following pages, please find the step-by-step instructions on how to navigate to the **REFLEX/FRAX** Math platform in the student portal through Schoology.

1. Once logged into the student portal, click on the Schoology tile shown below from the main portal page.

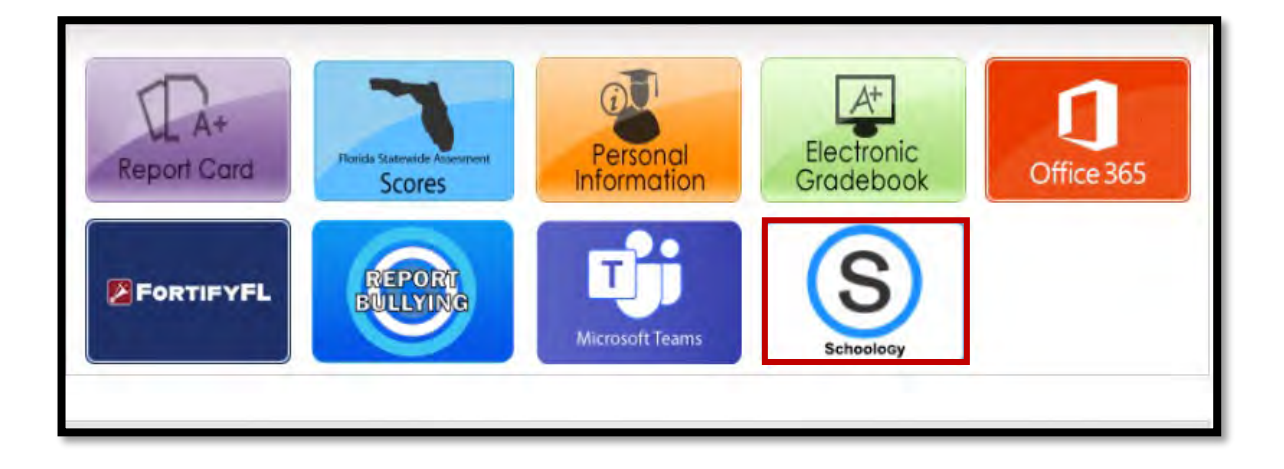

2. Click on **District Username/Password** and sign in using student's Miami Dade County Public Schools **Student Username and Password**.

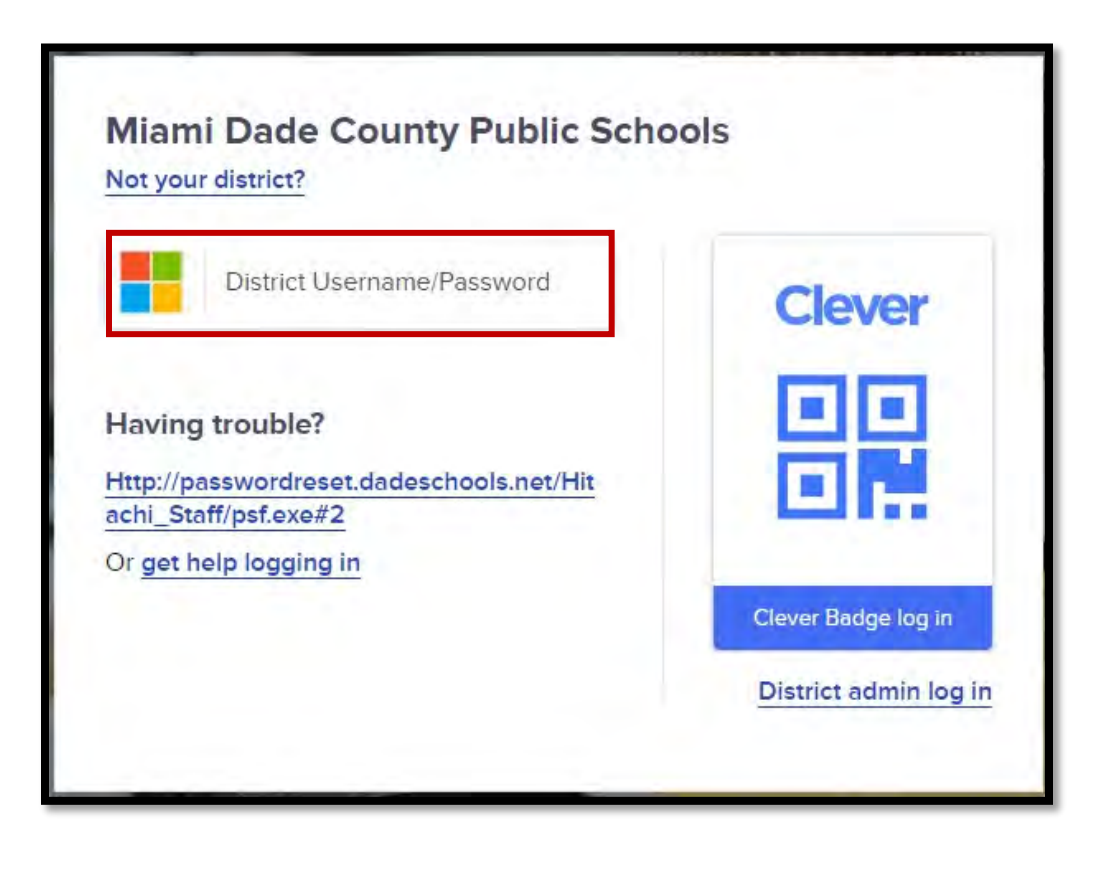

#### 3. Select student's Math Course.

| RECENT ACTIVITY COURSE DASHBOARD                        |                                  |                    |          |
|---------------------------------------------------------|----------------------------------|--------------------|----------|
|                                                         | 0                                | Upcoming Events    | Calendar |
|                                                         |                                  | No upcoming events | _        |
|                                                         |                                  |                    |          |
| 2023-2024 2nd Grade Reading and<br>Language Arts Gifted | : 2nd Grade Math                 |                    |          |
|                                                         |                                  |                    |          |
|                                                         |                                  |                    |          |
|                                                         |                                  |                    |          |
| : 03 - Language Arts Reading Gifted                     | HR - Elementary Homeroom - 20010 |                    |          |

 Once in the math course, on the left side toward the bottom of the row, select Reflex where you will be able to access Frax as well. Both programs are on the same platform.

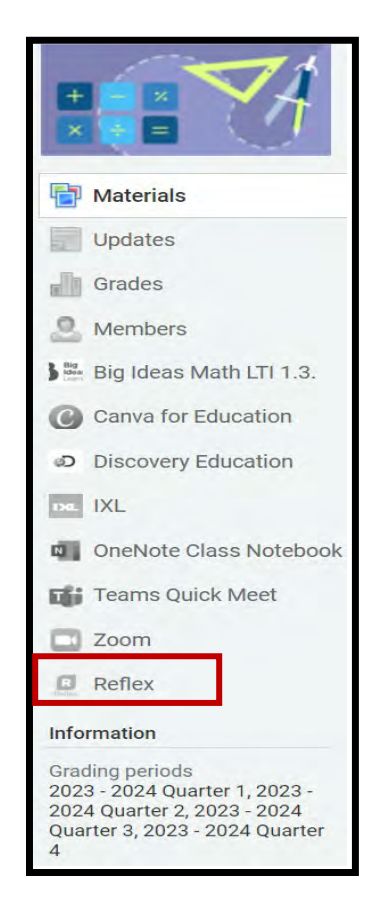

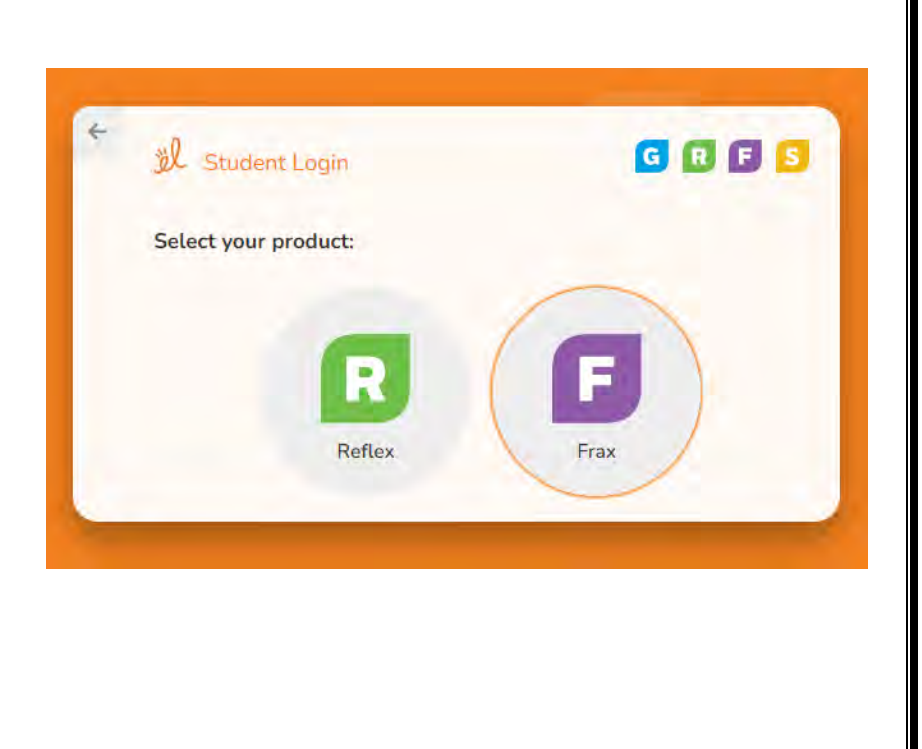

5. When **Reflex** is selected and loads, click the blue **Start** button and follow the instructions. The goal in every session is to **get the Green Light.** 

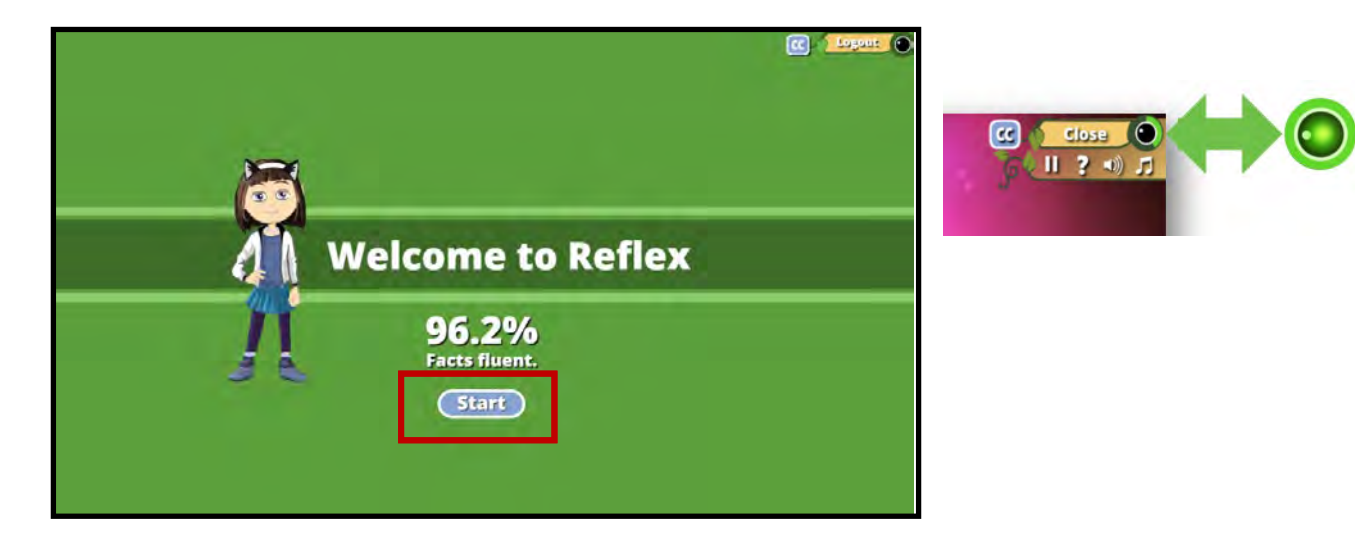

6. When **Frax** is selected and loads, click the blue **Start** button and follow the instructions. The goal in every session is to **complete a mission** or **get the Green Light** if in Sector Review.

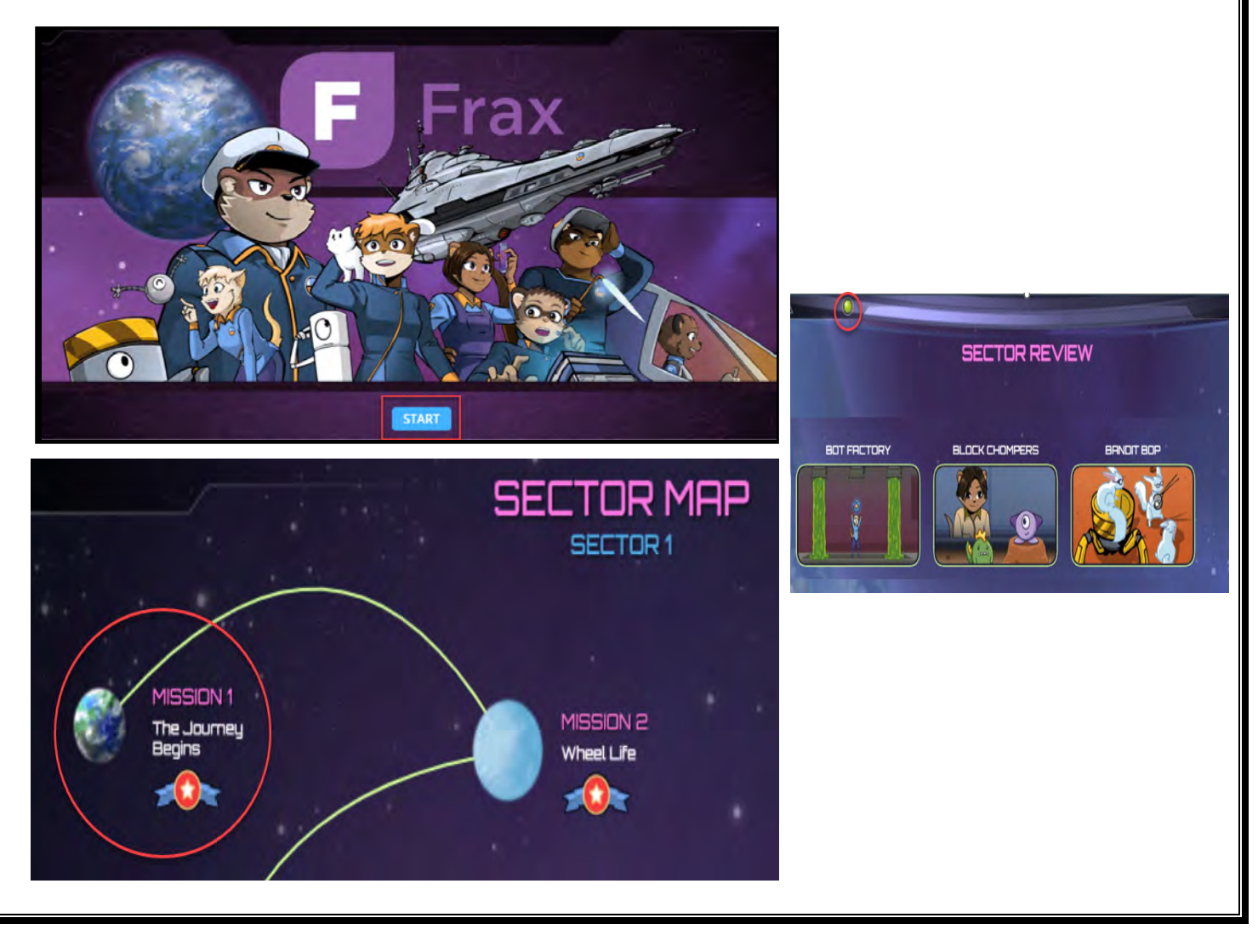